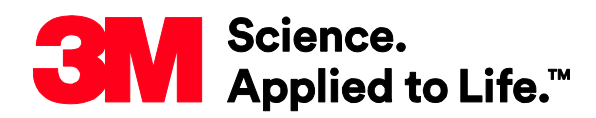

**Transportation Safety Division** 

# Setting up Traffic Color Printing when using Flexi Production Manager RIP Software

Information Folder 1.23 August 2019

**Replaces Information Folder 1.23 Dated September 2017** 

## 1 Description

To prepare to print the regulated traffic colors Traffic BLUE, Traffic GREEN, and Traffic BLACK using an HP printer and Flexi Production Manager RIP software, follow all of the instructions below. There are two separate steps to import the media profile and the appropriate 3M traffic presets into the Flexi Production Manager RIP software.

#### **Step 1: Import Media File**

Import media profile **3M 3930\_4000 Traffic Colors.oms** (this will bring the media and print mode profile into printer):

a. Open Flexi Production Manager.

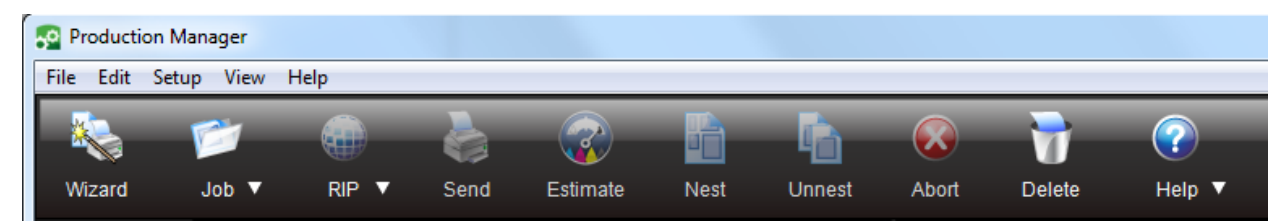

b. Be sure the correct HP printer is selected.

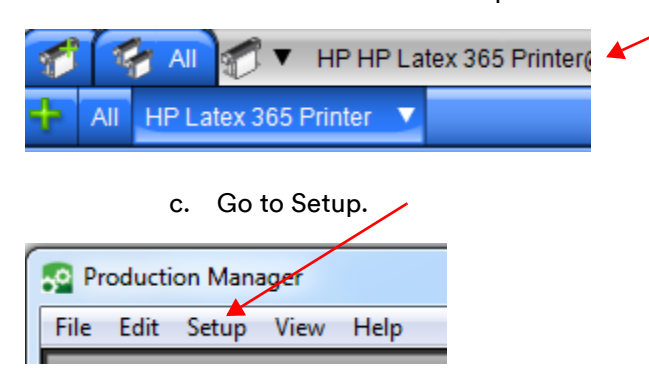

d. Open Default Job Properties.

| Default Job Properties                     | <b>X</b> |
|--------------------------------------------|----------|
| Preset:                                    |          |
|                                            | <b>V</b> |
| Media size<br>48.56in x 4000.00in   Remove |          |
| ↔ 48.560in 🊔 🚺 4000.000in 🚔 🕅              |          |

e. Go to the Printer Options tab.

| fault Job Proper                    | rties                                                | _            |           |                         |
|-------------------------------------|------------------------------------------------------|--------------|-----------|-------------------------|
| Preset:                             |                                                      |              |           |                         |
| Media Manage                        | ement                                                | 3            | Read      | Media Automatically     |
| Category:                           | Self-Adhesive Vinvl                                  |              | <b>,</b>  | Media management        |
| Media:                              | 3M 3930 4000 Traffic C                               | olors        | -         | Download ICC            |
| Dist Made                           | 12- CMVK-m 150                                       | .01013       |           | Read Media from Printer |
| Print Mode:<br>Passes 12            | Direction bidir InkDensity 150<br>Resolution 600x600 | EfficiencyMo | de OFF    | Get optimal results     |
| Mechanical Pa                       | arameters                                            |              |           |                         |
|                                     | Temperature unit:                                    | Fahrenheit   | -         |                         |
|                                     | Curing temperature:                                  | 225 🜲        | °F        |                         |
|                                     | 20                                                   | N/m          |           |                         |
|                                     | Advance factor:                                      | 0.0          | mm/m      |                         |
|                                     | 80 -                                                 | mm H2O       |           |                         |
|                                     | Automatic tracking (OMAS):                           |              |           |                         |
|                                     | Inter-pass delay offset:                             |              |           |                         |
|                                     | 180 🜩                                                | mm H2O       | *100      |                         |
|                                     |                                                      |              |           |                         |
| Printer Control                     | S                                                    |              |           |                         |
| Show Printer Alerts Wake Up Printer |                                                      |              | Printer   |                         |
| Calibrati                           |                                                      | Prepare t    | to Print  |                         |
| Print hea                           |                                                      | Printer      | Info      |                         |
| Check prin                          | nter status while printing                           |              | Cut sheet | after printing          |
|                                     |                                                      |              |           |                         |
|                                     |                                                      |              | ОК        | Cancel Apply            |

#### f. Select Media management.

| g. | Select | Import. 🔪 |
|----|--------|-----------|
|----|--------|-----------|

| Latex Media Explorer                                                            | HP Latex 365 Printer                                                        | Spine Public |        | Role-tangenet | × |
|---------------------------------------------------------------------------------|-----------------------------------------------------------------------------|--------------|--------|---------------|---|
| Paper<br>PET Film<br>PP & PE Film & Banner<br>PVC Banner<br>Self-Adhesive Vinyl | New                                                                         | Import       | Export |               |   |
| rextile                                                                         | Generic Backlit Paper<br>20p_CMYKcm_150<br>12p_CMYKcm_130<br>16p_CMYKcm_150 |              | Clone  |               | m |
|                                                                                 | Generic Coated Paper<br>8p_CMYKcm_90<br>10p_CMYKcm_90                       |              | Clone  |               |   |
|                                                                                 | Generic Paper<br>10p_CMYKcm_110<br>8p_CMYKcm_100<br>50_CMYK_70              |              | Clone  |               | ÷ |
| Sync media                                                                      |                                                                             |              |        |               |   |

h. Browse to where Media file **3M 3930\_4000 Traffic Colors.oms** is stored, highlight the file, and click "Open."

| Copen                                                                                 | 23               |
|---------------------------------------------------------------------------------------|------------------|
| Coover Setup Nes + Flexi - 4 Search Flexi                                             | ٩                |
| Organize   New folder                                                                 | • 🔟 🔞            |
| Name                                                                                  | Date modified    |
| 3M 3930_4000 Traffic Colors.oms                                                       | 5/16/2017 9:11 A |
| 3M Blue-Green Test.pdf                                                                | 6/9/2017 1:08 PN |
| 3M Traffic Signs.ptf                                                                  | 6/1/2017 1:26 PN |
| 🐃 📲 Setting up Traffic Color Printing when using Nexi RIP Software_DRAFT 22JUN17.docx | 6/22/2017 10:06  |
|                                                                                       |                  |
|                                                                                       |                  |
|                                                                                       |                  |
|                                                                                       | 4                |
| File name: 3M 3930_4000 Traffic Colors.oms                                            | -                |
| Open 🔫                                                                                | Cancel           |

- i. Printer will alert you that it is going to update a media file. The LCD panel will show message "Update: on hold. File is not signed."
- j. Press "Continue" on LCD panel on printer.
- k. Installation will begin. The LCD panel screen header will read "Installing substrate preset."
- I. When substrate has been loaded into HP, the LCD panel screen header will read "Substrate preset installed successfully."

#### Step 2: Flexi Production Manager (RIP) Import Preset

Import preset, e.g. **3M Traffic HP365 3930 Series ASTM v1.ptf** (Preset files are printer model and sheeting series specific; be sure to import all .ptf files for the printer being used.):

a. Go to File menu,

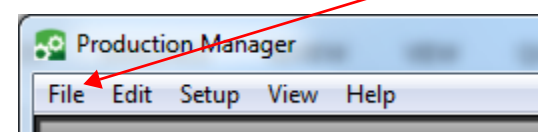

b. Select "Import Preset..."

| File     | Edit Setup     | View | Help   |
|----------|----------------|------|--------|
| ¢2       | Add Job        |      | Ctrl+O |
|          | Move Job       |      |        |
|          | Acquire Imag   | e    | +      |
| 194<br>1 | Job Properties |      | Ctrl+J |
|          | Variations     |      |        |
|          | Ink Estimation | ı    |        |
|          | Edit With      |      |        |
| B        | Nest Jobs      |      | /      |
| R.       | Unnest Jobs    |      |        |
|          | Break Apart    |      |        |
|          | Export Preset. | . 7  |        |
|          | Import Preset  |      |        |
| R        | Save As        |      | Ctrl+S |
| ÷        | RIP            |      | Ctrl+R |
|          | Send           |      | Ctrl+P |
|          | Job Estimation | n    |        |
|          | Print Wizard   |      |        |
| ŵ        | Abort          |      |        |
|          | Exit           |      |        |

c. Browse to where the presets are stored, highlight the file and click "Open." E.g. 3M Traffic HP 365 3930 Series ASTM v1.ptf.

|          |                                                         |                                          |                  |          | x |
|----------|---------------------------------------------------------|------------------------------------------|------------------|----------|---|
| 30-      | 🍌 « Customer setup files 🕨 Flexi                        | <b>- </b> <sup>4</sup> 9                 | Search Flexi     |          | Q |
| Organize | ▼ ■ Open with Burn New folder                           |                                          |                  | ≡ - 1    | 0 |
| ☆ 🏫      | Name                                                    | Date modified                            | Туре             | Size     |   |
|          | 3M 3930_4000 Traffic Colors.oms                         | 5/16/2017 9:11 AM                        | OMS File         | 5,120 KB |   |
|          | 🔁 3M Blue-Green Design Test.pdf                         | 6/27/2017 5:36 PM                        | Adobe Acrobat D  | 418 KB   |   |
| - 4      | 🔁 3M Blue-Green Test.pdf                                | 6/9/2017 1:08 PM                         | Adobe Acrobat D  | 49 KB    |   |
| 9        | 🚺 3M Traffic HP365 3930 Series ASTM v1.ptf              | 8/9/2017 2:49 PM                         | PTF File         | 2,018 KB |   |
|          | 3M Traffic HP365 4000 Series ASTM v1.ptf                | 8/9/2017 2:50 PM                         | PTF File         | 2,018 KB |   |
|          | Estting up Traffic Color Printing when usin             | 6/23/2017 11:33 AM                       | Microsoft Word D | 410 KB   |   |
| PTF      | 3M Traffic HP365 3930 Series ASTM v1.ptf Da<br>PTF File | te modified: 8/9/2017 2<br>Size: 1.96 MB | 2:49 PM          |          |   |

d. Verify preset download in Default Job Properties.

| Default Job Properties                       |                                                                     |                         |  |  |  |
|----------------------------------------------|---------------------------------------------------------------------|-------------------------|--|--|--|
| Preset: 3M Traffic HP365 3930 Series ASTM v1 |                                                                     |                         |  |  |  |
| 2 🕤 🚯                                        |                                                                     |                         |  |  |  |
| Media Management                             |                                                                     |                         |  |  |  |
| Category:                                    | Self-Adhesive Vinyl                                                 | Media management        |  |  |  |
| Media:                                       | 3M 3930_4000 Traffic Colors                                         | Download ICC            |  |  |  |
| Print Mode:                                  | 12p_CMYKcm_150 -                                                    | Read Media from Printer |  |  |  |
| Passes 12 Direc                              | ction bidir InkDensity 150 EfficiencyMode OFF<br>Resolution 300x300 | Get optimal results     |  |  |  |

## 2 Other Product Information

Always confirm that you have the most current version of the applicable product bulletin, information folder, or other product information from 3M's Website at <u>http://www.3m.com/digital4traffic</u>.

### **3** Literature References

<u>3M IF 1.17</u> User Guide 3M<sup>™</sup> Reflective Sheeting and HP Latex 360/365 Printers

# For Information or Assistance Call: 1-800-553-1380 In Canada Call: 1-800-3M HELPS (1-800-364-3577)

## Internet: http://www.3M.com/roadsafety

3M, Science. Applied to Life., and Stamark are trademarks of 3M. Used under license in Canada. All other trademarks are the property of their respective owners.

3M assumes no responsibility for any injury, loss, or damage arising out of the use of a product that is not of our manufacture. Where reference is made in literature to a commercially available product, made by another manufacturer, it shall be the user's responsibility to ascertain the precautionary measures for its use outlined by the manufacturer.

#### **Important Notice**

All statements, technical information and recommendations contained herein are based on tests we believe to be reliable at the time of this publication, but the accuracy or completeness thereof is not guaranteed, and the following is made in lieu of all warranties, or conditions express or implied. Seller's and manufacturer's only obligation shall be to replace such quantity of the product proved to be defective. Neither seller nor manufacturer shall be liable for any injury, loss or damage, direct, indirect, special, or consequential, arising out of the use of or the inability to use the product. Before using, user shall determine the suitability of the product for his/her intended use, and user assumes all risk and liability whatsoever in connection therewith. Statements or recommendations not contained herein shall have no force or effect unless in an agreement signed by officers of seller and manufacturer.

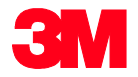

Transportation Safety Division 3M Center, Building 0225-04-N-14 St. Paul, MN 55144-1000 USA

Phone 1-800-553-1380 Web <u>3M.com/roadsafety</u>

Please recycle. Printed in USA © 3M 2019. All rights reserved. Electronic Only